## FileZilla sFTP Guide

## **IMPORTANT!**

Before proceeding with following the guide, you will fist need to follow this guide to download or set your SSH/sFTP key.

https://www.creeperhost.net/wiki/books/general-information/page/how-to-sshsftp-

into-your-server

1. Click on File > Site Manager

|                                                                                                    | Ctrl+S                                                                                                    | S 60                                                                |               |                |                             |               |             |           |
|----------------------------------------------------------------------------------------------------|----------------------------------------------------------------------------------------------------|---------------------------------------------------------------------|---------------|----------------|-----------------------------|---------------|-------------|-----------|
| Copy current connection                                                                            | n to Site Manager                                                                                          | sword:                                                              | Port:         | Quickconnect 💌 |                             |               |             |           |
| New tab                                                                                            | Ctrl+T                                                                                                    |                                                                     |               |                |                             |               |             |           |
| Close tab                                                                                          | Ctrl+W                                                                                                    |                                                                     |               |                |                             |               |             |           |
| Export                                                                                             |                                                                                                    |                                                                     |               |                |                             |               |             |           |
| Import                                                                                             |                                                                                                    |                                                                     |               |                |                             |               |             |           |
| Show files currently bein                                                                          | ng edited Ctrl+E                                                                                           |                                                                     | ~             | Remote site:   |                             |               |             |           |
| Evit                                                                                               | - Ctrl+O                                                                                                   | _                                                                   |               |                |                             |               |             |           |
|                                                                                                    | unyAccount                                                                                                 |                                                                     |               |                |                             |               |             |           |
| WcSandbox                                                                                          | State                                                                                                    |                                                                     |               |                |                             |               |             |           |
| 🔅 🚞 Windows                                                                                        |                                                                                                    |                                                                     | I             |                |                             |               |             |           |
|                                                                                                    |                                                                                                    |                                                                     |               |                |                             |               |             |           |
| name                                                                                               | Filesize Filetype                                                                                          | Last modified                                                       |               | Filename       | Filesize Filetype           | Last modified | Permissions | Owner/Gro |
|                                                                                                    |                                                                                                    |                                                                     | I             |                |                             |               |             |           |
| AppData                                                                                            | File folder                                                                                                | 12/7/2021 2:30:30                                                   |               |                |                             |               |             |           |
|                                                                                                    |                                                                                                    | 1/4/2022 10:17:49                                                   |               |                | Not connected to any server |               |             |           |
| Application Data                                                                                   | File folder                                                                                                |                                                                     |               |                |                             |               |             |           |
| Application Data<br>Contacts                                                                       | File folder<br>File folder                                                                                 | 12/7/2021 2:30:42                                                   |               |                |                             |               |             |           |
| Application Data<br>Contacts<br>Cookies                                                            | File folder<br>File folder<br>File folder                                                                  | 12/7/2021 2:30:42<br>1/4/2022 10:17:41                              |               |                |                             |               |             |           |
| Application Data<br>Contacts<br>Cookies<br>Desktop                                                 | File folder<br>File folder<br>File folder<br>File folder                                                   | 12/7/2021 2:30:42<br>1/4/2022 10:17:41<br>12/7/2021 2:30:42         |               |                |                             |               |             |           |
| Application Data<br>Contacts<br>Cookies<br>Desktop<br>s and 22 directories. Total                  | File folder<br>File folder<br>File folder<br>File folder<br>Size: 2,609,172 bytes                          | 12/7/2021 2:30:42<br>1/4/2022 10:17:41<br>12/7/2021 2:30:42         |               | Not connected. |                             |               |             |           |
| Application Data<br>Contacts<br>Cookies<br>Desktop<br>s and 22 directories. Total                  | File folder<br>File folder<br>File folder<br>File folder<br>Size: 2,609,172 bytes<br>Direction Remote file | 12/7/2021 2:30:42<br>1/4/2022 10:17:41<br>12/7/2021 2:30:42<br>Size | Priority Stat | Not connected. |                             |               |             |           |
| pplication Data<br>Contacts<br>Cookies<br>Jesktop<br>s and 22 directories. Total                   | size: 2,609,172 bytes<br>Direction Remote file                                                             | 12/7/2021 2:30:42<br>1/4/2022 10:17:41<br>12/7/2021 2:30:42<br>Size | Priority Stat | Not connected. |                             |               |             |           |
| pplication Data<br>Contacts<br>Cookies<br>Desktop<br>s and 22 directories. Total<br>rer/Local file | File folder<br>File folder<br>File folder<br>File folder<br>Size: 2,609,172 bytes<br>Direction Remote file | 12/7/2021 2:30:42<br>1/4/2022 10:17:41<br>12/7/2021 2:30:42<br>Size | Priority Stat | Not connected. |                             |               |             |           |
| pplication Data<br>Contacts<br>Cookies<br>Sesktop<br>s and 22 directories. Total<br>rer/Local file | File folder<br>File folder<br>File folder<br>File folder<br>Size: 2,609,172 bytes<br>Direction Remote file | 12/7/2021 2:30:42<br>1/4/2022 10:17:41<br>12/7/2021 2:30:42<br>Size | Priority Stat | Not connected. |                             |               |             |           |

2. Click on New Site

| 🔁 FileZilla<br>File Edit View Transfer Server Bookmarks Help                                                                                                    |                                                                                                    | – 🗆 X               |
|----------------------------------------------------------------------------------------------------|----------------------------------------------------------------------------------------------------|---------------------|
| ₩ - ■                                                                                                    |                                                                                                    |                     |
| Host: Site Manager                                                                                                    | ×                                                                                                    |                     |
| Select entry:                                                                                                    | General Advanced Transfer Settings Charset                                                                                                    | <b>^</b>            |
| Local site: C:\Users\WDA                                                                                                    | Protocol:       FTP - File Transfer Protocol         Host:       Port:         Encryption:       Use explicit FTP over TLS if available         Logon Type:       Normal         User:       Password: | ×                   |
| Filename AppData AppData Contacts Contacts C | Background color: None V<br>Comments:                                                                                                    | issions Owner/Group |
| Queued files Failed transfers Successful transfers                                                                                                    | Connect OK Cancel                                                                                                    |                     |

- 3. Give it a name then change the following options:
  - Set Protocol to SFTP
  - Set the host to the hostname found on the access page of the panel.
  - Set Port to 22
  - Change the Logon Type to Key File
  - Set the User to **customer**
  - Click on browse and select the ssh/sFTP key downloaded from the access page on the panel

| Site Manager                                   | ×                                                                                                    |
|------------------------------------------------|----------------------------------------------------------------------------------------------------|
| Select entry:                                  | General Advanced Transfer Settings Charset                                                                      |
| ⊡- <mark>&gt;</mark> My Sites<br>I I CH Server | Protocol:     SFTP - SSH File Transfer Protocol     V       Host:     yourservername.playat.ch     Port:     22 |
|                                                | Logon Type:     Key file       User:     customer       Key file:     your_key_file.ppk   Browse                |
|                                                | Background color: None V<br>Comments:                                                                           |
| New site New folder                            | A                                                                                                    |
| New Bookmark Rename                            |                                                                                                    |
| Delete Duplicate                               | •                                                                                                    |
|                                                | Connect OK Cancel                                                                                               |

4. You should now be able to click on Connect and if all goes well it will connect you to your server

Revision #7 Created 4 January 2022 22:21:15 by Gareth W Updated 31 October 2022 20:56:02 by Gareth W